- 1 · CD をパソコンに入れます。
- 2・ デスクトップの「マイコンピュータ」を**ダブルクリック**して開きます。

| Q                |  |
|------------------|--|
| דר באלם<br>באלים |  |

開かない時は・・・・ アイコン(絵)を一度クリックした後、 キーボードの【 Enter 】キーを押しても 開きます。

3・ マイコンピュータの中の「GP2003 (D:)」をダブルクリックして開きます。

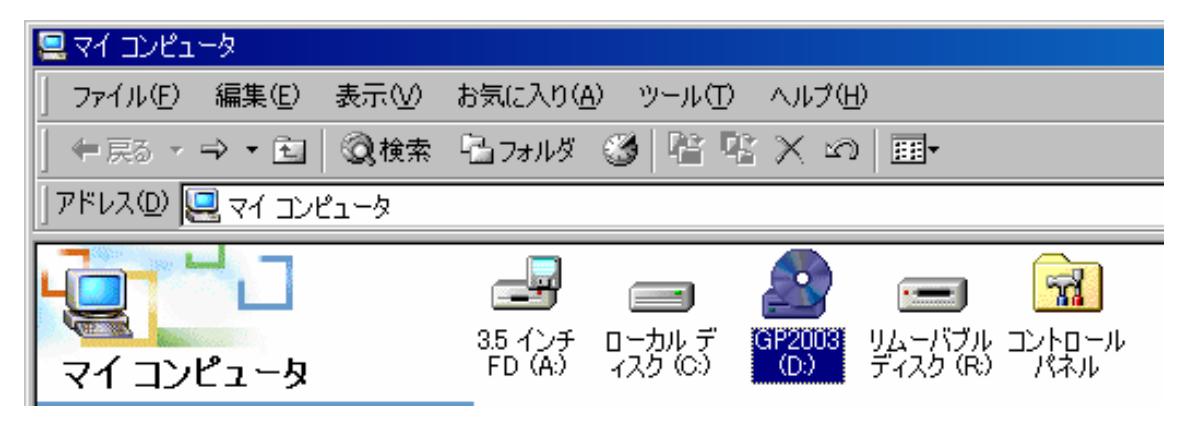

4 ・ 「CgsMake.exe」を一度クリックします。(青く反転していれば OK です)

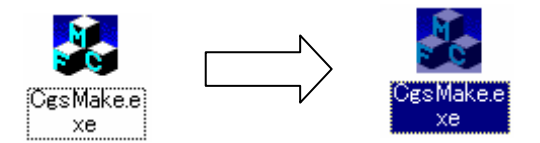

5・ メニューの中の「編集」をクリックします。

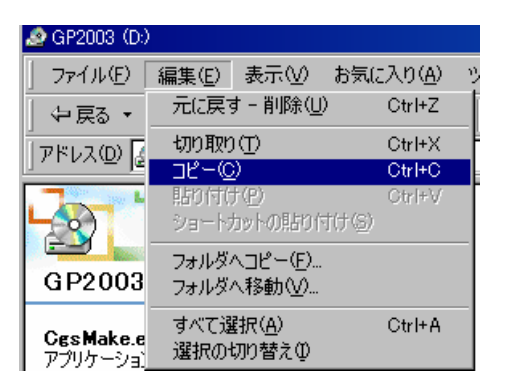

- 6・ 「編集」の中の「コピー」をクリックします。
- 7・ メニューの中の「戻る」をクリックして「マイコンピュータ」にします。

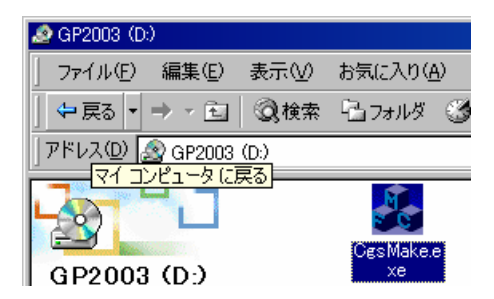

## CD に入っているデータを C ドライブにコピーする手順

8 · マイコンピュータの中の「ローカルディスク(C:)」をダブルクリックして開きます。

| 📼 ローカル ディスク (C:)                |                    |                        |             |            |      |     |     |
|---------------------------------|--------------------|------------------------|-------------|------------|------|-----|-----|
| 」 ファイル(E) 編集(E) 表示(⊻) ;         | お気(こ入り( <u>A</u> ) | ) ツール(①)               | ヘルプ(日)      |            |      |     | 1   |
| 仲戻る ▼ ⇒ ▼ 🖻   🔍検索               | <b>1</b> 11フォルダ    | <b>3</b>   Pe Pe       | $\times$ 50 | <b>Ⅲ</b> ▼ |      |     |     |
| 🛛 アドレス(D) 😑 ם – לאון דירגל (C:) |                    |                        |             |            |      | T ć | >移動 |
|                                 |                    |                        |             |            |      |     |     |
| ローカル ティスク (C.)                  | Backup             | Documents<br>and Setti | Games       | Hinstal2   | 1386 | КҮВ |     |
|                                 |                    |                        |             |            |      |     |     |

- 9 ・ ローカルディスク(C:)の中の「KYB」フォルダをダブルクリックして開きます。
- 10・ KYB フォルダのメニューから「編集」をクリックします。

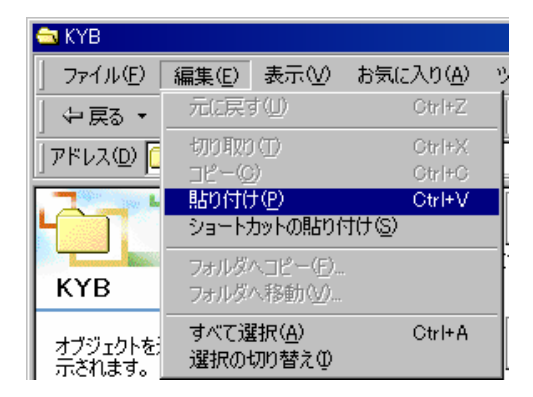

| 開かない時は・・・・             |
|------------------------|
| アイコン(絵)を一度クリックした後、     |
| キーボードの【 Enter 】キーを押しても |
| 開きます。                  |

- 11・ 編集の中の「貼り付け」をクリックします。
- 12・ 「ファイルの上書確認」の窓が開きますので「はい」をクリックして下さい。

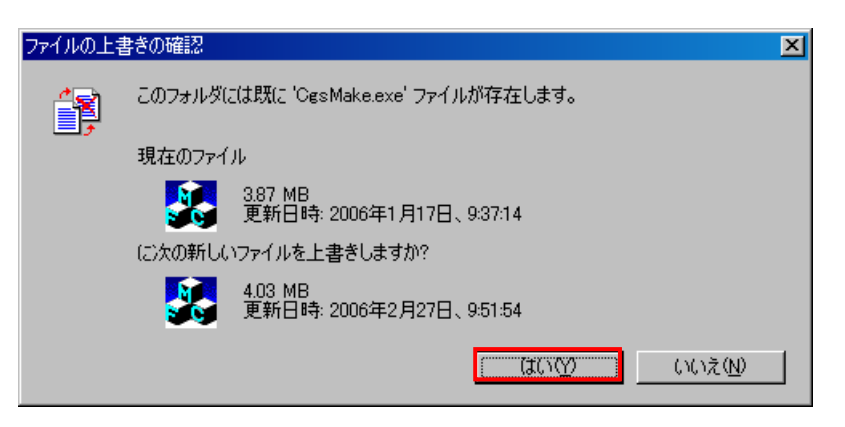

13 ・ コピーが終了しましたら、KYBフォルダ内の「CgsMake.exe」をクリックします。 (青く反転していれば OK です)

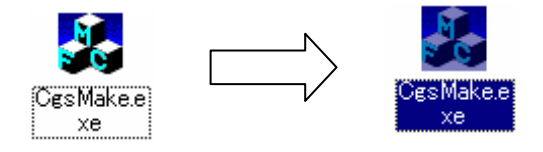

## CD に入っているデータを C ドライブにコピーする手順

14・ メニューの中の「ファイル」をクリックします。

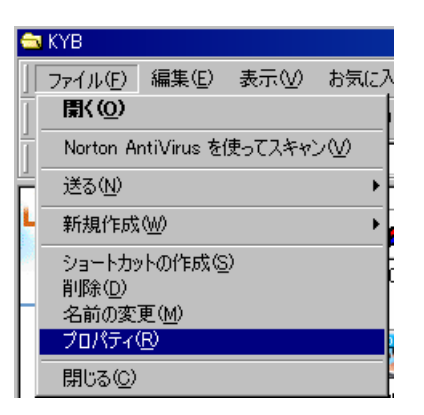

- 15 ・ ファイルの中の「プロパティ」をクリックします。
- 16 · CgsMake.exe のプロパティの中の「全般」の下のほうに「属性」があります。 「属性」の横にある「読み取り専用(R)」の前にある ✔ の上でクリックします。 (クリックすると✔が外れます)

| CgsMake.exeのプロ/ | ∜न्त                        | ? ×       |
|-----------------|-----------------------------|-----------|
| 全般 バージョン        | 情報】セキュリティ】概要 】              |           |
|                 | CøsMake.exe                 |           |
| ファイル タイプ:       | アプリケーション                    |           |
| <b>記日月</b> :    | CesMake MFC ፖንツケーション        |           |
| 場所:             | C:¥KYB                      |           |
| サイズ:            | 3.87 MB (4,063,341 /ኝብኑ)    |           |
| ディスク上<br>のサイズ:  | 3.87 MB (4,063,744 / 위 ト)   |           |
| 作成日時:           | 2006年1月20日、10:14:07         |           |
| 更新日時:           | 2006年1月17日、9:37:14          |           |
| アクセス日時:         | 2006年3月17日、9:53:36          |           |
| 属性: ▼           | 読み取り専用(円) □ 隠しファイル(円) 詳細(型) |           |
|                 | OK キャンセル 適用(                | <u>A)</u> |

17・ 「OK」ボタンをクリックします。